## Регистрация и запуск коннекторов

Последние изменения: 2024-03-26

Для того, чтобы начать использовать коннектор, необходимо сначала его зарегистрировать (добавить), а затем запустить. Эти операции выполняются в панели управления Mobile SMARTS и находятся внутри узла «Внешние соединения и расширения».

| Конфигурация |                                                  |
|--------------|--------------------------------------------------|
|              |                                                  |
| 🖃 🌆 C        | клад 15                                          |
| 🕀 · 📬        | Типы документов                                  |
| 🕀 🙀          | , Операции                                       |
| ⊕ <b>=</b>   | Структура номенклатуры                           |
| <b>D</b>     | Общие вычисляемые поля                           |
|              | Структура таблиц                                 |
|              | События сервера                                  |
| ф 🎁 👪 Ві     | нешние соединения и расширения                   |
|              | Внешние соединения                               |
|              | ■ 1С Предприятие версия 8: OneC_Connector        |
|              | Axapta5Connector: Axapta5Connector1              |
| <b>⊡</b> .¶  | Расширения                                       |
|              | 👍 Вызов серверных операций                       |
|              | 🚓 Excel/CSV обмен на сервере: ExcelCsvConnector1 |

## Регистрация коннектора

Добавление в конфигурацию нового коннектора выполняется с помощью щелчка правой кнопкой мыши на узле «Внешние соединения», в контекстном меню нужно выбрать «Добавить внешнее соединение...», в списке выбрать нужный модуль и нажать ОК:

| Добавить соединение             |      |
|---------------------------------|------|
| Выберите тип соединения:        |      |
| 1С Предприятие версия 7.7       |      |
| 1С Предприятие версия 8         |      |
| АРМ ЕГАИС - серверный коннектор |      |
| Axapta5Connector                |      |
| ConnectorTest                   |      |
| Microsoft SQL сервер            |      |
|                                 |      |
|                                 |      |
|                                 |      |
|                                 |      |
|                                 |      |
|                                 |      |
|                                 |      |
|                                 |      |
|                                 |      |
| ОК Отмена                       |      |
|                                 | -/// |

Настройка параметров коннектора выполняется через боковую панель свойств:

CLEVERENCE.RU - 2/4

| Конфигурация |                                 |      | Св          | ойства                                |                                              | <b>ņ</b> |
|--------------|---------------------------------|------|-------------|---------------------------------------|----------------------------------------------|----------|
|              | 🖃 🋐 Склад 15                    | ^    |             | 2↓   □                                |                                              |          |
|              | 🗄 1 Типы документов             |      | ~           | Обработники событий номени патия      | получитьсписокдокументов                     |          |
|              | 🗉 🙀 Операции                    |      | ľ           | Получить список товаров               | ПолучитьСписокНоменклатуры                   |          |
|              | н П Структура номенклатуры      |      |             | Получить товар по Id                  | ПолучитьТовар                                | -        |
|              | 🕀 📮 Общие вычисляемые поля      | - 11 |             | Получить товар по реквизитам (Штрихк  | (ПолучитьТовар                               | -        |
|              |                                 |      |             | Получить товар по части наименования  | НайтиНоменклатуруПоЧастиНаименования         | -        |
|              |                                 |      |             | Получить товары по списку Id          | ПолучитьТовары                               | -        |
|              |                                 | - 11 |             | Получить упаковку товара              | ПолучитьТовар                                |          |
|              | Вистиче соединения и расширения | - 11 | ~           | Обработчики событий таблиц            |                                              |          |
|              | Нешние соединения               | - 11 |             | Обработать запрос                     | ОбработатьЗапрос                             |          |
|              | Опес. Соплестог                 |      | ~           | Поведение                             |                                              |          |
|              | Axapta5Connector:               | - 11 |             | Асинхронные вызовы                    | Нет                                          |          |
|              | Axapta5Connector1               |      |             | Макс, кол-во одновременных вызовов    | 1                                            |          |
|              | 🖻 🎏 Расширения                  |      |             | При тайм-ауте                         | Вызывать исключение                          |          |
|              | 🔙 Вызов серверных операций      |      |             | Тайм-аут                              | 90000                                        |          |
|              | Excel/CSV обмен на сервере:     |      | <b>۲</b>    | Прочее                                |                                              |          |
|              | ExcelCsvConnector1              |      |             | Автоматический сброс зависших соедине | e Her                                        |          |
|              | 🖽 🎆 Пользователи и группы       |      |             | Версия 1С                             | 8.3                                          |          |
|              | 🗄 🙀 Структура складов           |      |             | Вести лог статистики вызовов          |                                              |          |
|              | 🗄 🌆 Штрихкоды контейнеров       |      |             | Время жизни неиспользуемого соединен  |                                              |          |
|              | 🕀 🋐 Оборудование                |      |             | имя администратора кластера           | 1                                            |          |
|              | Этикетки                        |      |             | Количество постоянных соединений      | 0                                            |          |
|              | 🕂 📅 Данные                      |      |             | Обработка драйвера                    | С: \ProgramData\Cleverence\Базы Mobile SMART | r I      |
|              | Документы                       |      |             | Пароль                                |                                              |          |
|              | Номенклатура                    | - 1  |             | Пароль администратора кластера        |                                              |          |
|              |                                 |      |             | Пользователь                          | Федоров (администратор)                      |          |
|              |                                 |      |             | Тип подключения                       | Менеджер COM-соединений (V8x.COMConnec       | t        |
|              |                                 | _    |             | ×                                     |                                              |          |
|              | визнеспроцессы                  | _    | <b>.</b> Г. | Главное                               |                                              |          |
|              | БутылкиЕГАИС                    | - 1  |             |                                       |                                              |          |
|              | Цены                            | ~    |             |                                       |                                              |          |
|              | : : <u>-</u>                    |      |             |                                       |                                              |          |

После добавления коннектора и настройки параметров нужно сохранить конфигурацию.

Если узел коннектора в дереве конфигурации отображается в виде серой стрелки, то это означает, что вызовы через коннектор запрещены (отключены):

| 🕂 🎁 Внеш | ние соединения и расширения             |  |
|----------|-----------------------------------------|--|
| 🚊 🎁 Вн   | ешние соединения                        |  |
| <b>-</b> | 1С Предприятие версия 8: OneC_Connector |  |
| 🕀 🚰 Pa   | сширения                                |  |

Для того, чтобы разрешить вызовы, нажмите правой кнопкой мыши на узле дерева, выберите в контекстном меню «Разрешить». Модуль должен перейти в разрешенное состояние (зеленая стрелка):

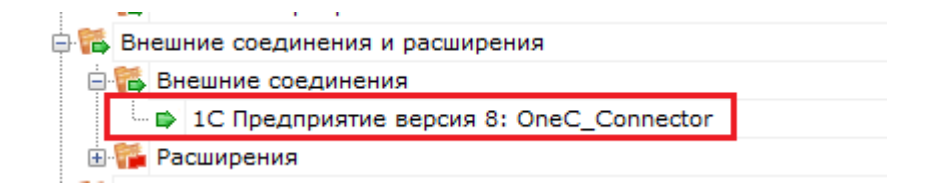

Для работы модуля под управлением сервера Mobile SMARTS и настройки параметров модуля через панель управления используются две версии библиотеки (файлы dll). Первая dll, предназначенная для сервера, размещается в <Папка базы Mobile SMARTS>\Server\DataService\bin\. Вторая dll, для панели управления - в <Папка базы Mobile SMARTS>\Control panel\Addins. Некоторые стандартные модули, входящие в дистрибутив платформы Mobile SMARTS, не требуют дополнительных файлов dll (см. Список существующих стандартных модулей).

Если библиотека модуля для панели управления загружена, а для сервера библиотека отсутствует (или не была загружена в процесс сервера Mobile SMARTS), то при сохранении конфигурации Mobile SMARTS после добавления модуля в панели управления данные о добавленном модуле не запишутся в файлы конфигурации. При попытке разрешить вызовы через коннектор будет происходить ошибка.

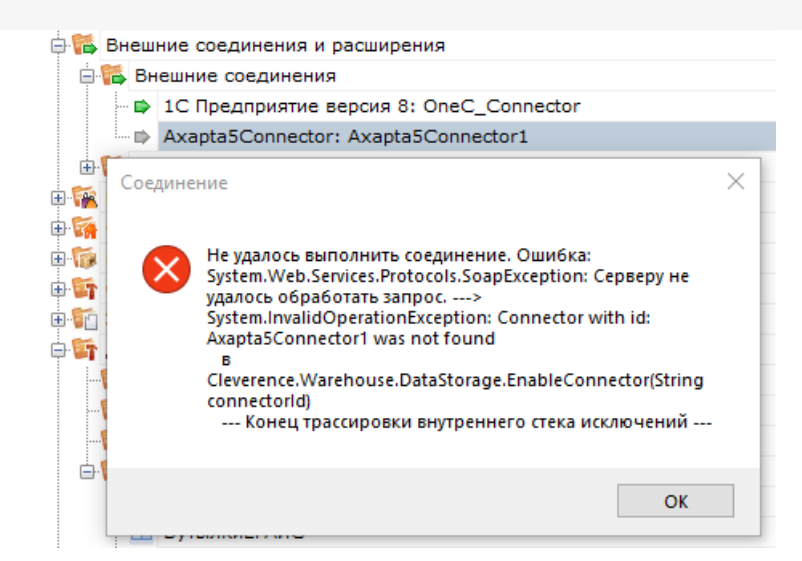

Если загрузить конфигурацию с сервера (используя кнопку «Обновить» в панели управления), отображаются данные о том, что добавленного модуля нет:

| 🖨 🎁 Вн              | еш | ние соединения и расширения             |
|---------------------|----|-----------------------------------------|
| <b>⊨</b> • <b>†</b> | В⊦ | ешние соединения                        |
|                     | Þ  | 1С Предприятие версия 8: OneC_Connector |
| <u>ت</u>            | Pa | сширения                                |

Для устранения ошибки необходимо переместить серверную версию dll модуля в <Папка базы Mobile SMARTS>\Server\DataService\bin\, перезапустить сервер базы данных Mobile SMARTS и заново добавить модуль через панель управления.

## Запуск коннектора

После регистрации коннектора следует проверить, выполняется ли подключение. Для этого следует разрешить доступ к коннектору («Разрешить»), и затем запустить его («Пуск»).

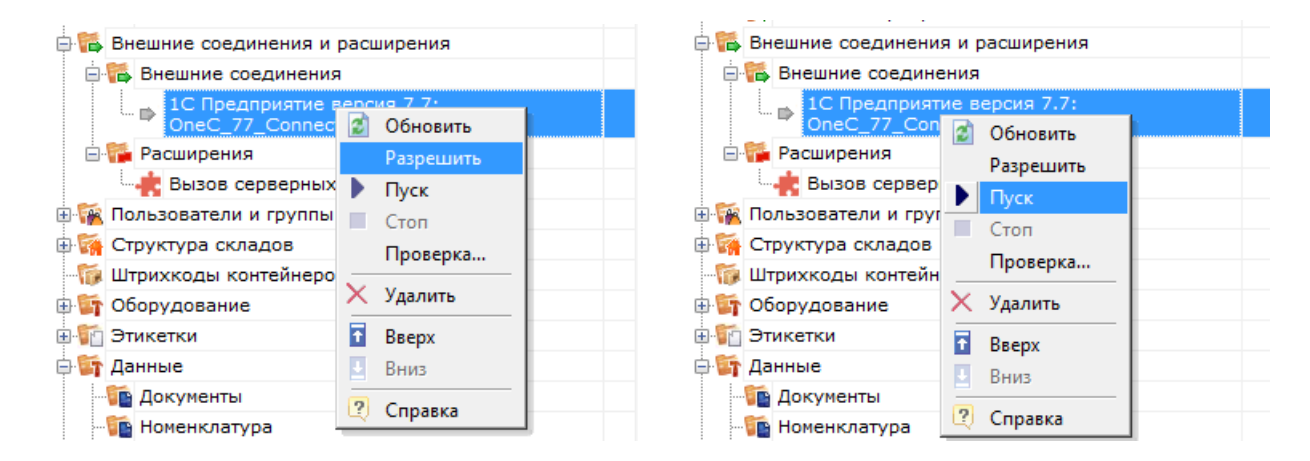

В ряде случаев случаев попытка запуска завершится неудачей, т.к. у сервера Mobile SMARTS не будет хватать пользовательских прав на подключение к внешней системе. Основные причины таких проблем и способы их решения описаны в статье «Диагностика и исправление проблем» на сайте «Клеверенс».

Если в «Службах компонентов» есть установленные вручную СОМ+ приложения, это может помешать запуску СОМ-коннектора. В таком случае потребуется удалить СОМ+ приложения, после чего заново зарегистрировать и запустить СОМ-коннектор.

CLEVERENCE.RU — 4/4

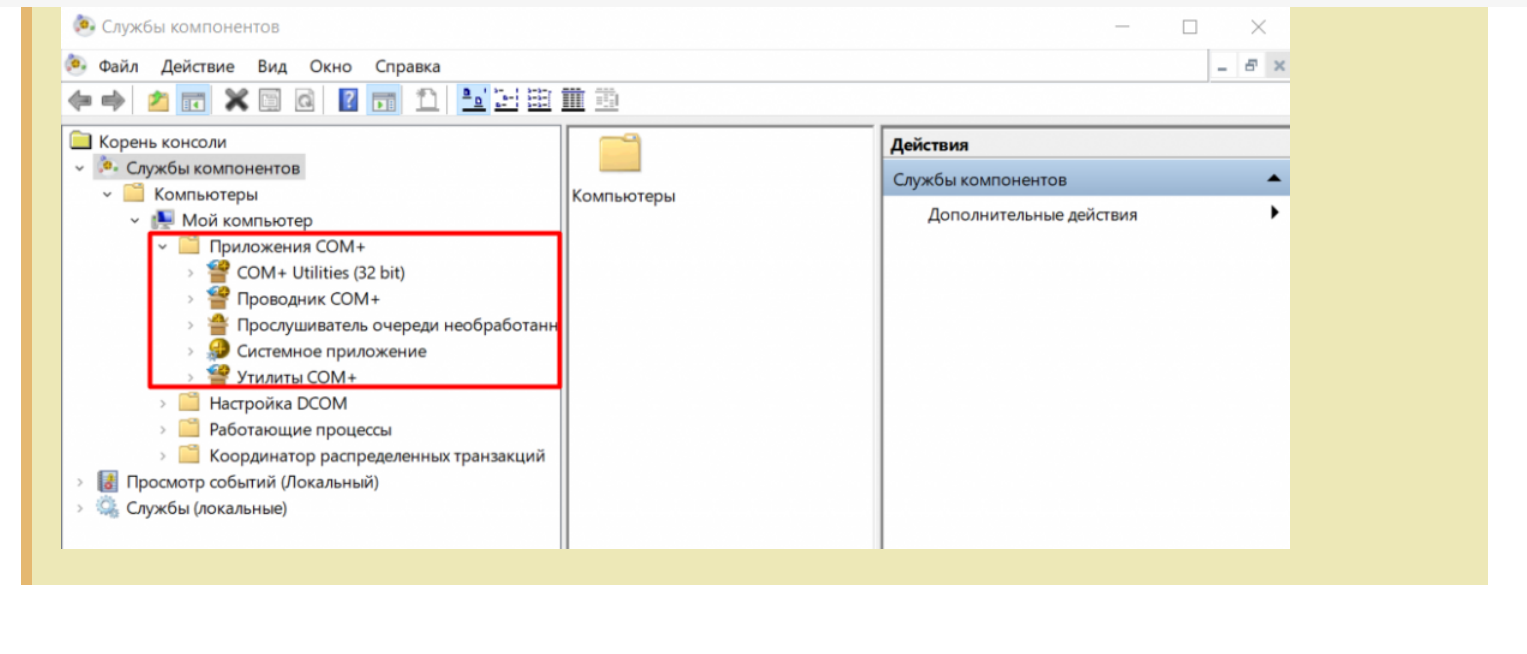

## Не нашли что искали?

коннекторы

Задать вопрос в техническую поддержку